# Invoice**One**®

Cancelación de Recibos de Pago PremiumOne

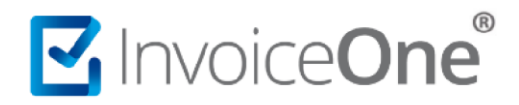

#### Cancela tus Recibos de Pago

Tendrás la facilidad de cancelar los comprobantes que emitas en PremiumOne, de manera muy sencilla y rápida. Lo primero que deberás hacer es localizar dentro de tu cuenta, en este caso el Recibo de Pago que necesitas cancelar. Realiza el procedimiento a continuación:

#### 1. Localiza el recibo que deseas cancelar.

Desde el panel principal ingresa al catálogo Reportes que se ubica en el menú lateral a tu izquierda, en seguida ingresa a la sección Buscar Pagos.

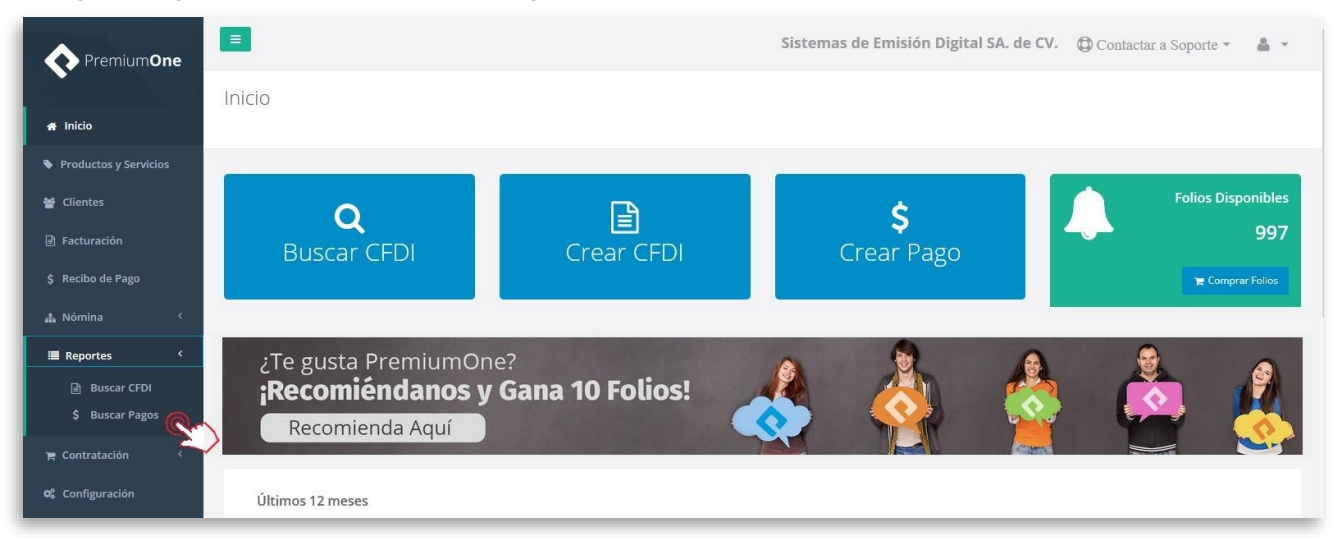

Selecciona el nombre del cliente a quién le generaste el comprobante a cancelar, puedes indicar un rango de fechas en específico o hacer uso de los filtros de búsqueda avanzados. Presiona el botón Buscar para obtener como resultado el CFDI que necesitas.

| Ξ                         |               |   |             |           | Sist       | emas de Emis | sión Dig | gital  | SA. de CV. | Contacta | a Soporte 🔻     | <b>4</b> - |
|---------------------------|---------------|---|-------------|-----------|------------|--------------|----------|--------|------------|----------|-----------------|------------|
| Recibos de Pago           |               |   |             |           |            |              |          |        |            |          |                 |            |
| Clientes                  | Folio Inicial |   | Folio Final |           | Fecha I    | nicial       | F        | echa I | inal       |          |                 |            |
| Consultores Especializa 🕶 | Folio Inicial | ÷ | Folio Final | ÷ Eiltros | ۵ Avanzado | 2018-01-01   |          | Ê      | 2018-08-09 | 3        | <b>Q</b> Buscar |            |
|                           |               |   |             | • The obt | - TUTILUUC | -            |          |        |            |          |                 |            |

De esta manera encontrarás el registro de cada uno de tus recibos en forma de listado.

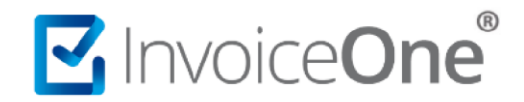

#### 2. Solicita la cancelación.

Del lado derecho de la pantalla se encuentran los botones de opciones adicionales, presiona el botón 🔀 para solicitar la cancelación de tu recibo.

| ostrar 2 | 5 🔽 reg<br>egistros del | istros<br>1 al 1 de un total de 1 registros |                                                       | Buscar:           |             | Exportar I | Excel Exportar TX |
|----------|-------------------------|---------------------------------------------|-------------------------------------------------------|-------------------|-------------|------------|-------------------|
| Serie 🏨  | Folio 💵                 | UUID                                        | Cliente                                               | Fecha de Pago 🛛 🕸 | Total 🕼     | Estatus 👔  |                   |
| A        | 26                      | 2ED042F7-FD19-4941-AE02-404F196CC41B        | CORE6208164Q5 - Consultores Especializados SA. de CV. | 2018/08/09        | \$70,758.84 | Activo     | 0                 |

PremiumOne solicitará tu confirmación sobre la cancelación que está por realizarse. Indica uno de los motivos de cancelación y luego presiona si estás seguro de proceder.

|                                                 | ×                                                                            |                                                                             |
|-------------------------------------------------|------------------------------------------------------------------------------|-----------------------------------------------------------------------------|
| ¿ Realmente                                     | e desea cancelar este pago <b>Pagos 2</b> ?                                  | Conoce en Cancelación de CFDI los<br>motivos, en PremiumOne podrás utilizar |
| UUID: 7175978A-FD4A-4593-AC2F-A36CD1202AB5      |                                                                              | Motivo - Descripción                                                        |
| Fecha de Pago: 16/01/2024 06:27:00 p. m.        | Total: <b>\$100.00</b>                                                       | 02 - CFDI Emitido con Errores sin Relación                                  |
| Receptor: XIQB891116QE4 - BERENICE XIMO QUEZADA | Moneda: MXN                                                                  | 03 - Operación no completada                                                |
| Fecha de Emisión: 16/01/2024 06:27:00 p. m.     | Tipo de Cambio: <b>\$1.00</b>                                                |                                                                             |
| Fecha de Timbrado: 16/01/2024 06:28:03 p. m.    | Forma de Pago: 01-Efectivo                                                   |                                                                             |
|                                                 | Seleccione un motivo de cancelación:<br>02 – Comprobantes emitidos con error | res sin relación. v                                                         |
| Régresar al listado                             |                                                                              | × Sí, cancelar                                                              |

De esta manera se enviará tu solicitud a SAT y obtendrás una respuesta inmediata en atención del recibo.

De indicarse "En proceso" retorna a la lista y replica los pasos de cancelación para que finalices y el estatus sea finalmente "Cancelado".

| ostrando r | egistros del 1 | al 1 de un total de 1 registros      |                                                       |    |                   |             |           |         |
|------------|----------------|--------------------------------------|-------------------------------------------------------|----|-------------------|-------------|-----------|---------|
| Serie 🏨    | Folio 🔢        | UUID                                 | Cliente                                               | 11 | Fecha de Pago 🛛 🕸 | Total 🔄     | Estatus 👫 |         |
| Ą          | 26             | 2ED042F7-FD19-4941-AE02-404F196CC41B | CORE6208164Q5 - Consultores Especializados SA. de CV. |    | 2018/08/09        | \$70,758.84 | Cancelado | 8 🖪     |
|            |                |                                      |                                                       |    |                   |             | Anterio   | Siguien |

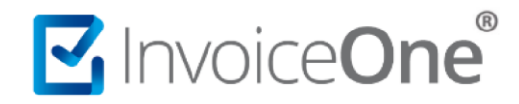

### 3. Obtén el acuse de cancelación.

Para obtener el acuse de cancelación del recibo ingresa al botón 🛈 Ver Detalle en el que podrás ver más 🚯 Acuse Cancelación

información y localizar el botón donde descargarás el archivo XML correspondiente.

| Detalle del                                               | Recibo de Pago                                 |  |  |  |  |  |
|-----------------------------------------------------------|------------------------------------------------|--|--|--|--|--|
| @ Descargar XML Descargar PDF                             | ar XML Brviar PDF                              |  |  |  |  |  |
| UUID: 2ED042F7-FD19-4941-AE02                             | -404F196CC41B                                  |  |  |  |  |  |
| Serie: A                                                  | Moneda: MXN                                    |  |  |  |  |  |
| Folio: 26                                                 | TipoCambio: \$1.00                             |  |  |  |  |  |
| Nombre del Cliente: Consultores Especializados SA. de CV. | Forma de Pago: 01-Efectivo                     |  |  |  |  |  |
| RFC del Cliente: CORE6208164Q5                            | Monto Pagado: \$70,758.84                      |  |  |  |  |  |
| Fecha de Pago: 09/08/2018 12:00:00 p.m.                   | Estatus: Cancelado                             |  |  |  |  |  |
| Fecha de Emisión: 09/08/2018 11:59:41 a.m.                | Fecha de Cancelación: 09/08/2018 02:38:57 p.m. |  |  |  |  |  |
| Fecha de Timbrado: 09/08/2018 11:59:41 a.m.               | Acuse Cancelación                              |  |  |  |  |  |
| Facturas relacionadas                                     | 3                                              |  |  |  |  |  |
| A 3 - E5119344-02F1-4566-8202-5724646DF84F                | 凶                                              |  |  |  |  |  |
|                                                           |                                                |  |  |  |  |  |
|                                                           | Сегтаг                                         |  |  |  |  |  |

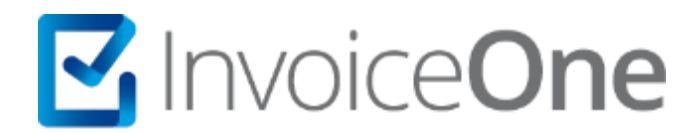

## Mesa de ayuda

En caso de presentar alguna duda o inconveniente con los procesos aquí descritos, contacta a nuestros agentes en la mesa de servicio. Estos son nuestros medios de contacto:

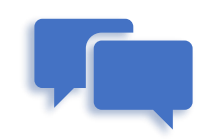

Chatea con nosotros en: http://www.invoiceone.com.mx/soporte/premiumone/

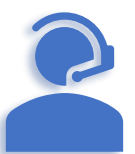

Llámanos al <u>(+52) 81-1966-4450</u> Línea: 1 Ventas | Línea: 2 Soporte

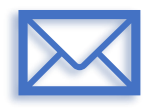

Escríbenos a: <a href="mailto:soporte@invoiceone.com.mx">soporte@invoiceone.com.mx</a>

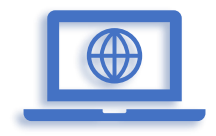

Visita nuestro sitio en: www.invoiceone.com.mx Soporte